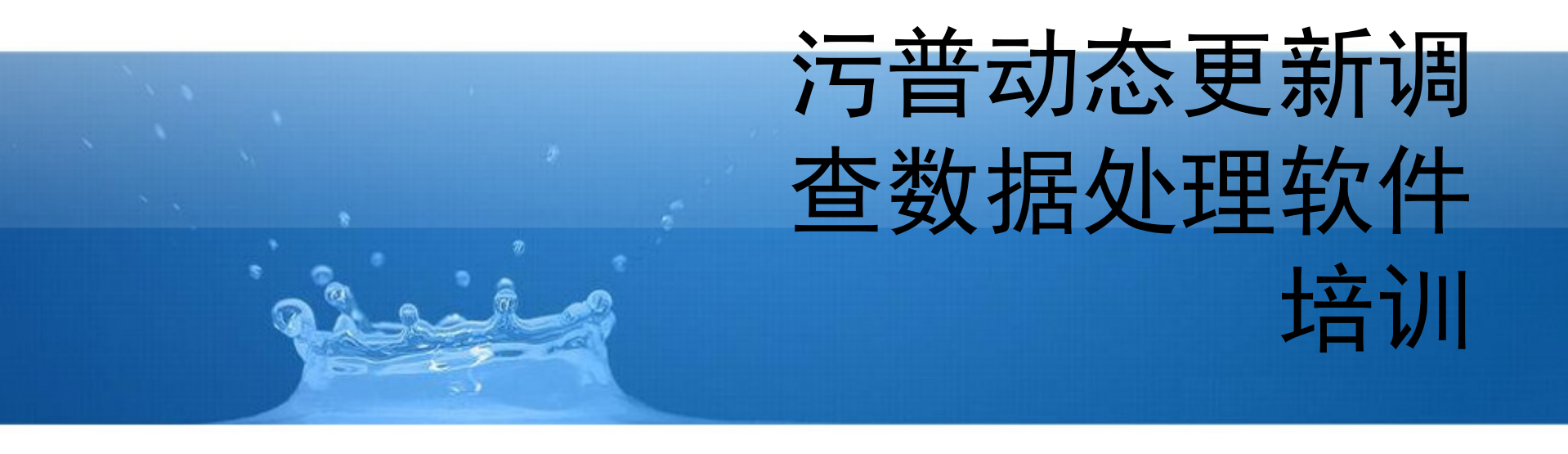

# 数据处理流程

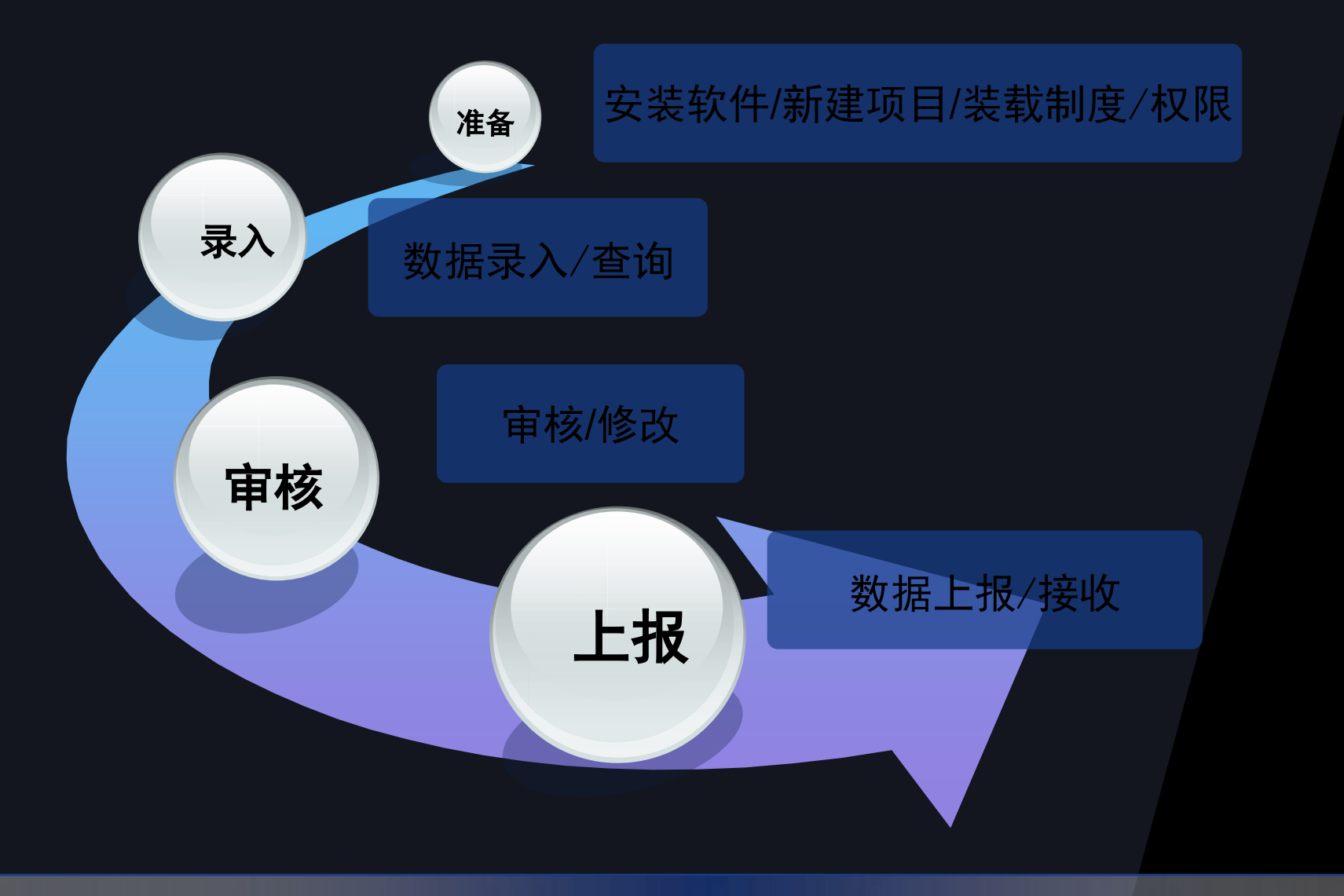

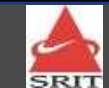

#### 软件构成及主要功能

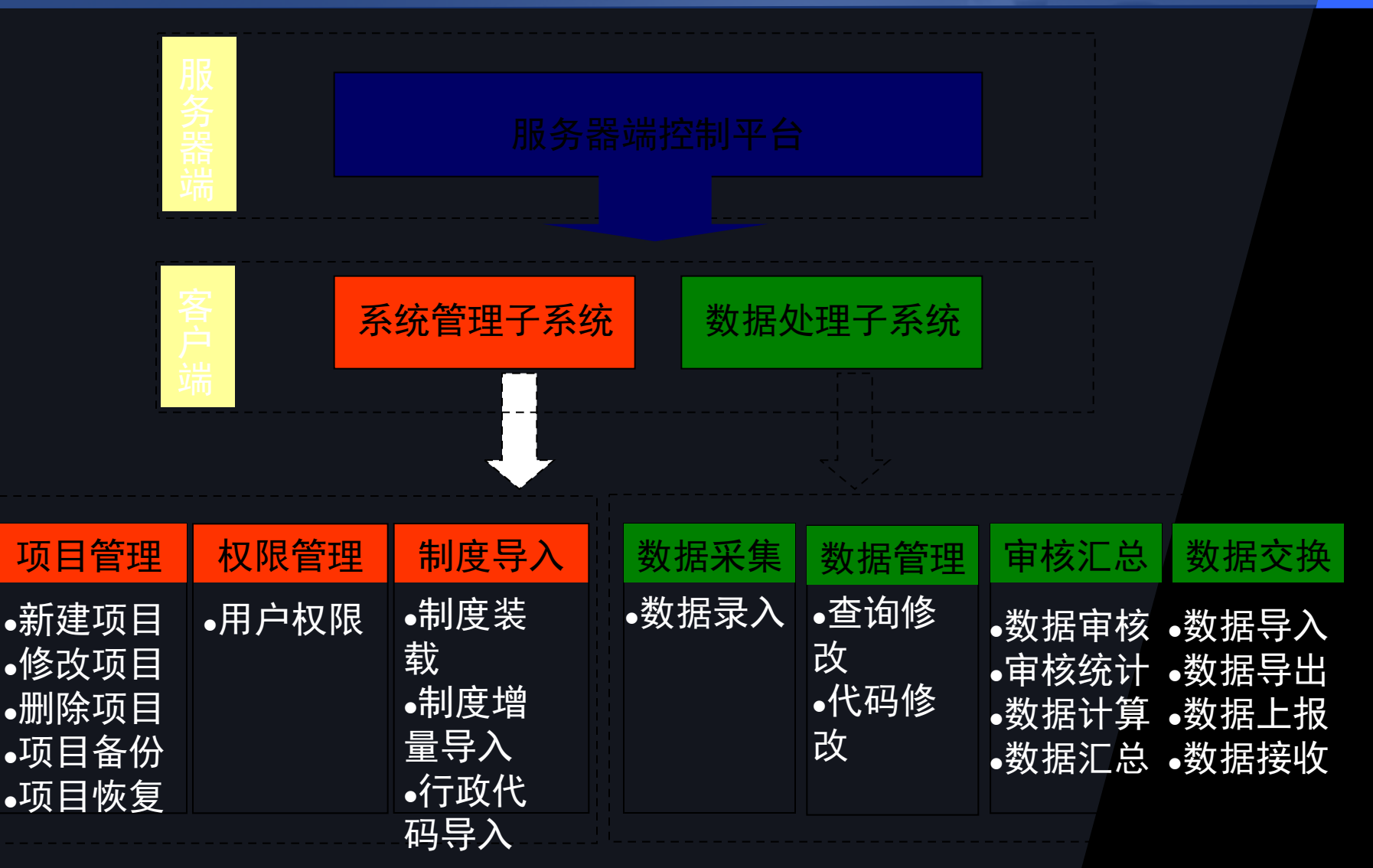

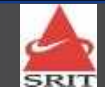

# 处理流程与软件功能

| 准备                                        |       | 泉入                                                                         |       | 审核                     |                                  |                                  |
|-------------------------------------------|-------|----------------------------------------------------------------------------|-------|------------------------|----------------------------------|----------------------------------|
| 项目管理                                      | 权限管理  | 制度导入                                                                       | 数据采集  | 数据管理                   | 审核汇总                             | 数据交换                             |
| •新建项目<br>•修改项目<br>•删除项目<br>•项目备份<br>•项目恢复 | ●用户权限 | <ul> <li>制度装</li> <li>载</li> <li>制度增量</li> <li>导入</li> <li>行政区划</li> </ul> | •数据录入 | •查询修<br>改<br>•高级查<br>询 | •数据审核<br>•审核统计<br>•数据计算<br>•数据汇总 | •数据导入<br>•数据导出<br>•数据上报<br>•数据接收 |

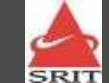

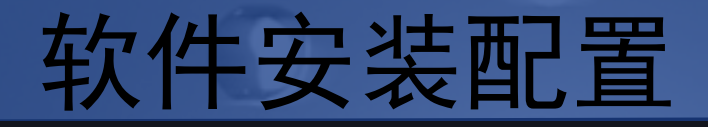

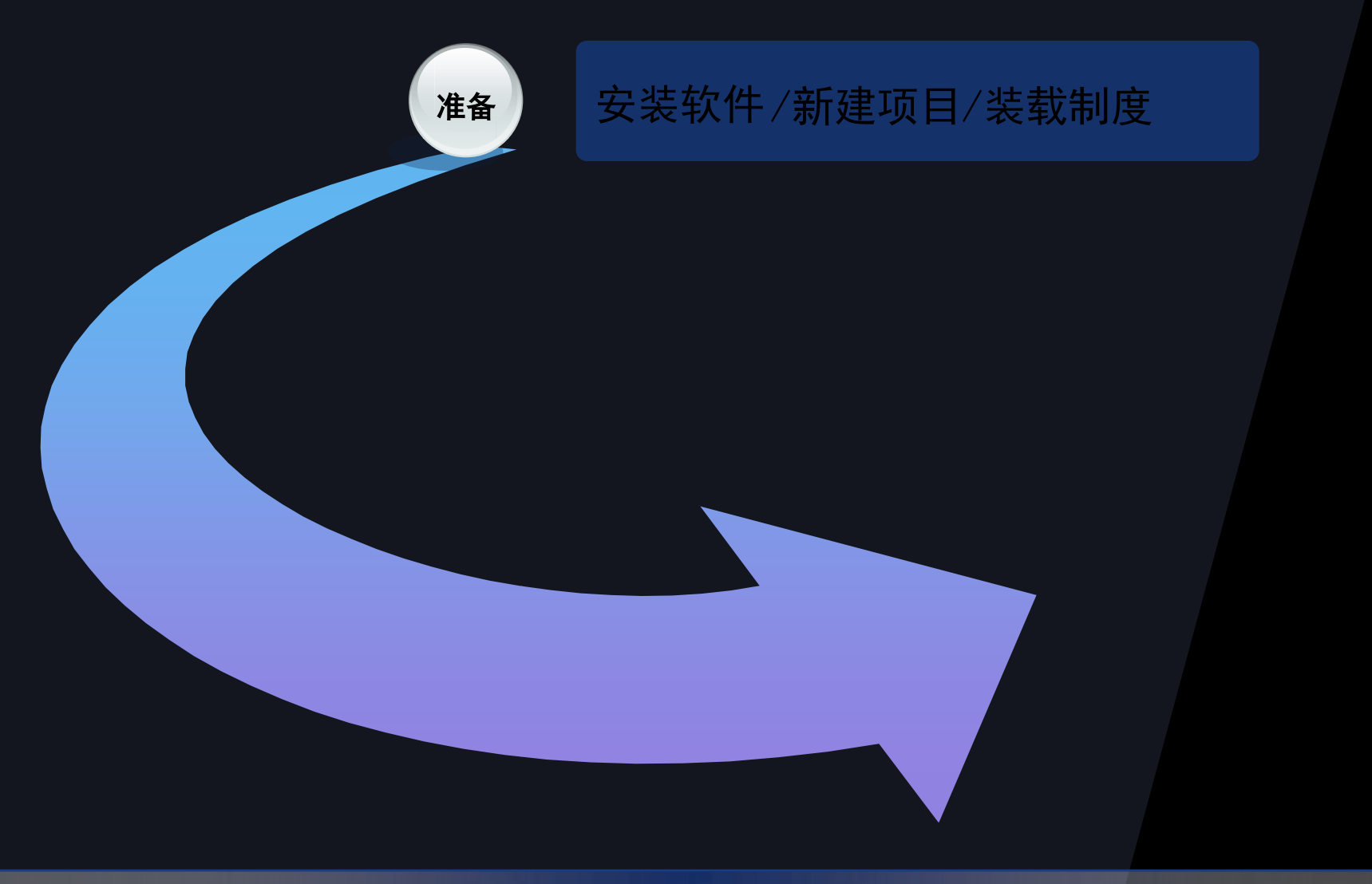

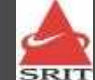

#### 软件安装及初始化

\*主要环节

- 安装服务器端程序
- 安装客户端程序
- 启动服务器端程序
- ◆注意事项
  - ■"初始化结束"
  - 点右上角的"x"最小化
  - 同一台电脑上同时装有"更新调查软件服务端" "与"污染源普查软件服务端"时,两个服务 程序不可同时运行,需先停止一个再启动另一 个。

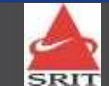

软件安装及初始化

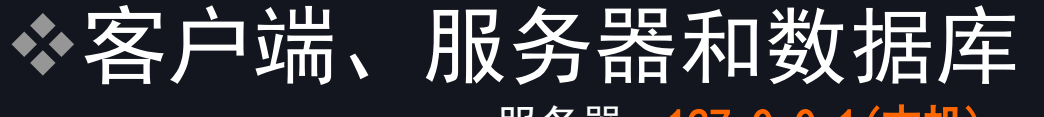

服务器: 127.0.0.1 (本机)

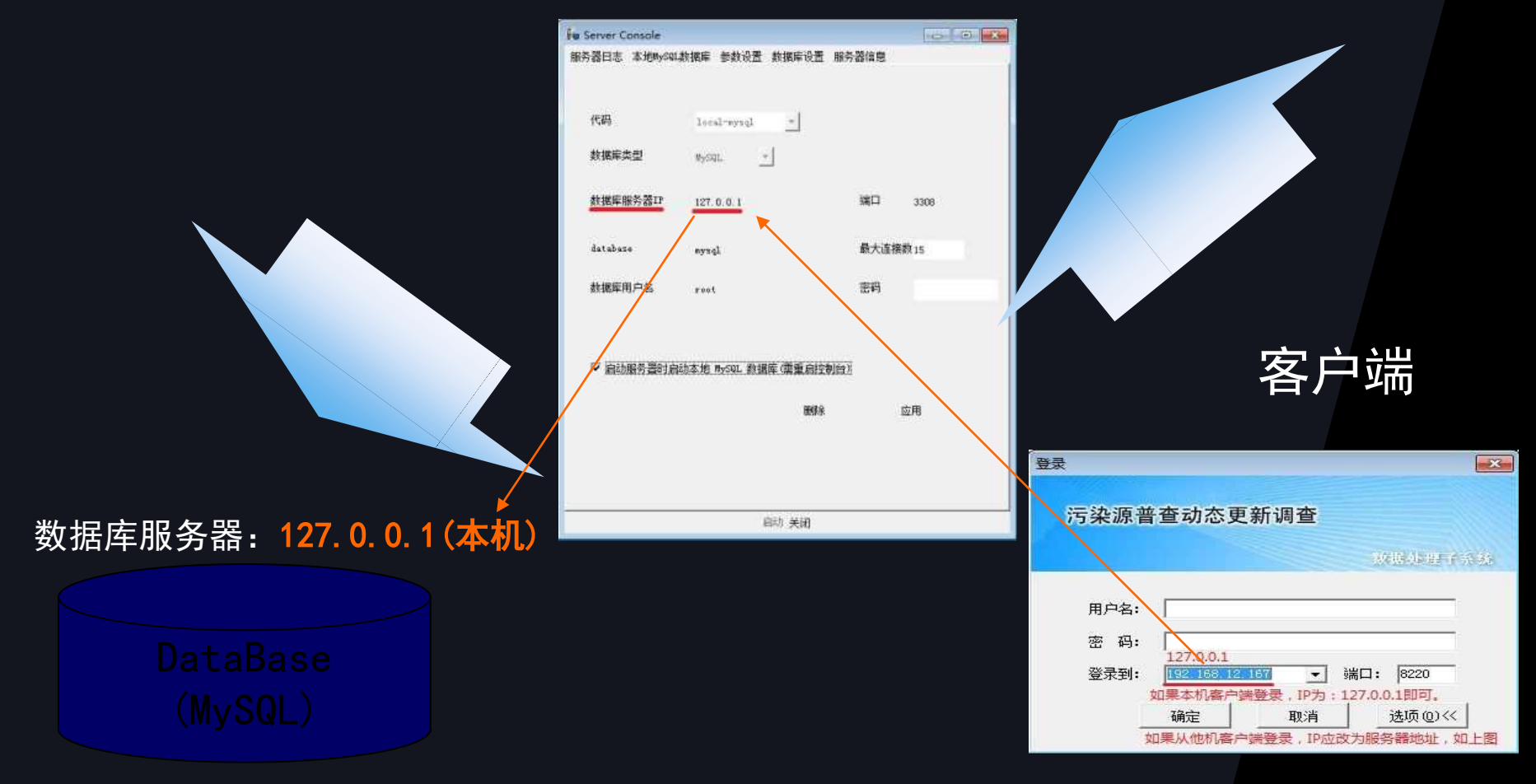

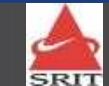

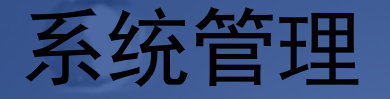

◆主要环节

- 登陆系统管理子系统
- 新建项目
- 制度装载
- 行政区划代码导入
- ◆注意事项
  - 项目代码唯一、必须以字母开头且只能包含"A-Z, a -z, 0-9, \_"、长度限制为30个字符内
  - 项目名称长度限制60个字符内,不能为空
  - 制度装载将清空该项目制度和所有数据

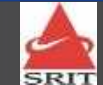

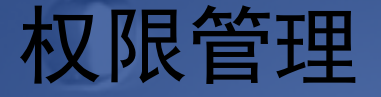

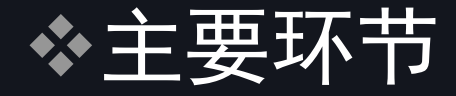

- 新建用户
- 选择项目
- 选择角色

#### ◆注意事项

# 用户、角色和项目 同一个用户在不同项目中可为不同角色

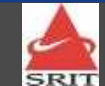

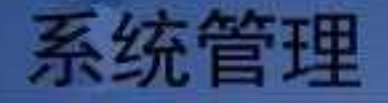

#### ✤制度增量导入 ▪ 资源和逻辑关系 ■ 覆盖和忽略 制度导入之前建议先导出数据 Admin权限的安全 \*新建角色 ■ 角色: 权限的集合 ✤项目备份与恢复 ■ 项目备份文件包含:项目信息、制度、行政区 代码、数据等项目全部信息 ■ 建议定期数据备份

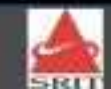

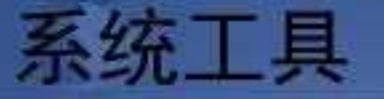

# 参数设置 日志查询 异步任务查询 初始化数据 修改口令

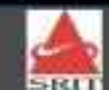

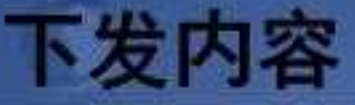

# ✤污染源普查动态更新调查软件; ✤污染源普查动态更新调查制度V1.0版; ☆ 汚 普 动 态 更 新 调 查 行 政 区 划 ; 治用污染源晋查行政区划代码(浙江行政区划变 10411) 名册查去依据 (同日) 20190411),各地若有修改,经县、市、省逐级汇总后上 ✤污染源普查动态更新调查发版说明; ◆软件使用手册; ◆软件用户手册。

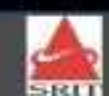

软件更新内容(与污染源普查软件V3.0版本差异) ✤删除软件复录及比对功能; ✤污普动态更新调查软件使用MySQL数据库( 省、市、县级)。 ❖如果在同一台电脑上同时安装有"污普动 态更新调查软件"服务端与"第一次全国 污染源普查软件"服务端时,两个服务端 软件不可在同一时段内运行,需要先停止 一个已启动的服务才可启动另一个服务。

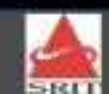

#### ◆ 在动态更新软件中查看普查数据操作:

第一步:在原有普查软件中,在6.0制度下,导出所需查看数据的数据包;

第二步:在动态更新软件系统管理客户端建立新项目,导入动态更新软件 制度和行政区划代码,并做好标识;

第三步:在动态更新软件数据处理客户端中打开之前新建项目,导入之前 导出的普查数据包。

注:动态更新软件服务器端一次只能打开一个,但数据处理客户端可打 开两个(或以上)。

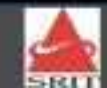

# 制度更新内容(与污染源普查制度V6.0版本差异)

#### ◆工业源

- ▶ "工业源普查详表"改为"工业污染源重点调查单位基表";
- ▶ 删除工业污染源重点调查单位基表G112—G116表;
- ▶ 删除基层表"工业源普查简表";
- ▶ 新增工业污染源非重点估算表: G202—G207;
- ▷ 汇总表H101取值调整为:只计重点调查单位数量;
- ▶ 删除汇总表: H108, H109, H110, H111;
- ➢ 新增工业污染源重点调查单位汇总表: H102\_1, H103\_1, H104\_1, H105\_1, H106\_1, H107\_1;
- ➢ 新增工业污染源非重点估算汇总表: H102\_2, H103\_2, H104\_2, H105\_2, H106\_2, H107\_2;
- > 删除复录表及普查机构认定数据表。

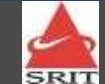

# 制度更新内容(与污染源普查制度V6.0版本差异)

#### \*农业源

- ✤ 删除基层表: N301, N302, N303, N304, N308, N309;
- ◆ 修改表号: N305→N301, N306\_1→N302\_1, N307\_1→N302\_2;
- ◆新增基层表: N303农业污染源基本情况调查表;
- ◆ 表N301, N302-1, N302\_2: 删除养殖专业户录入功能;
- ✤ 删除种植业及农村生活源汇总表;
- ◆ 删除汇总表:
- ◆ H202\_3畜禽养殖业污染源普查汇总表(养殖专业户)
- ✤ H202\_4畜禽养殖业养殖单位数量及污染物产排汇总表
- ◆ H203\_1水产养殖业污染物产排情况
- ◆ 修改表号: H202\_1→H201\_1, H202\_2→H201\_2, H203→H202;
  ◆ 删除复录表。

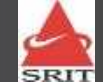

# 制度更新内容(与污染源普查制度V6.0版本差异)

### \*生活源

- ✤ 删除基层表: S401-----S404;
- ◆ 修改S406表:按年度录入机动车数量;
- ✤ 删除原生活源汇总表(机动车汇总表除外);
- ✤ 新增H305城镇居民生活污染汇总表;
- ✤ 修改H306机动车登记与污染物排放汇总表;
- ◆ 删除复录表。

# \*集中式

- ◆ 删除集中处理设施锅炉表;
- ✤ 删除复录表;
- ◆ 汇总表H401: 新增指标→"污水处理厂年运行费用"。

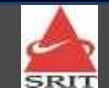

# 软件主要功能

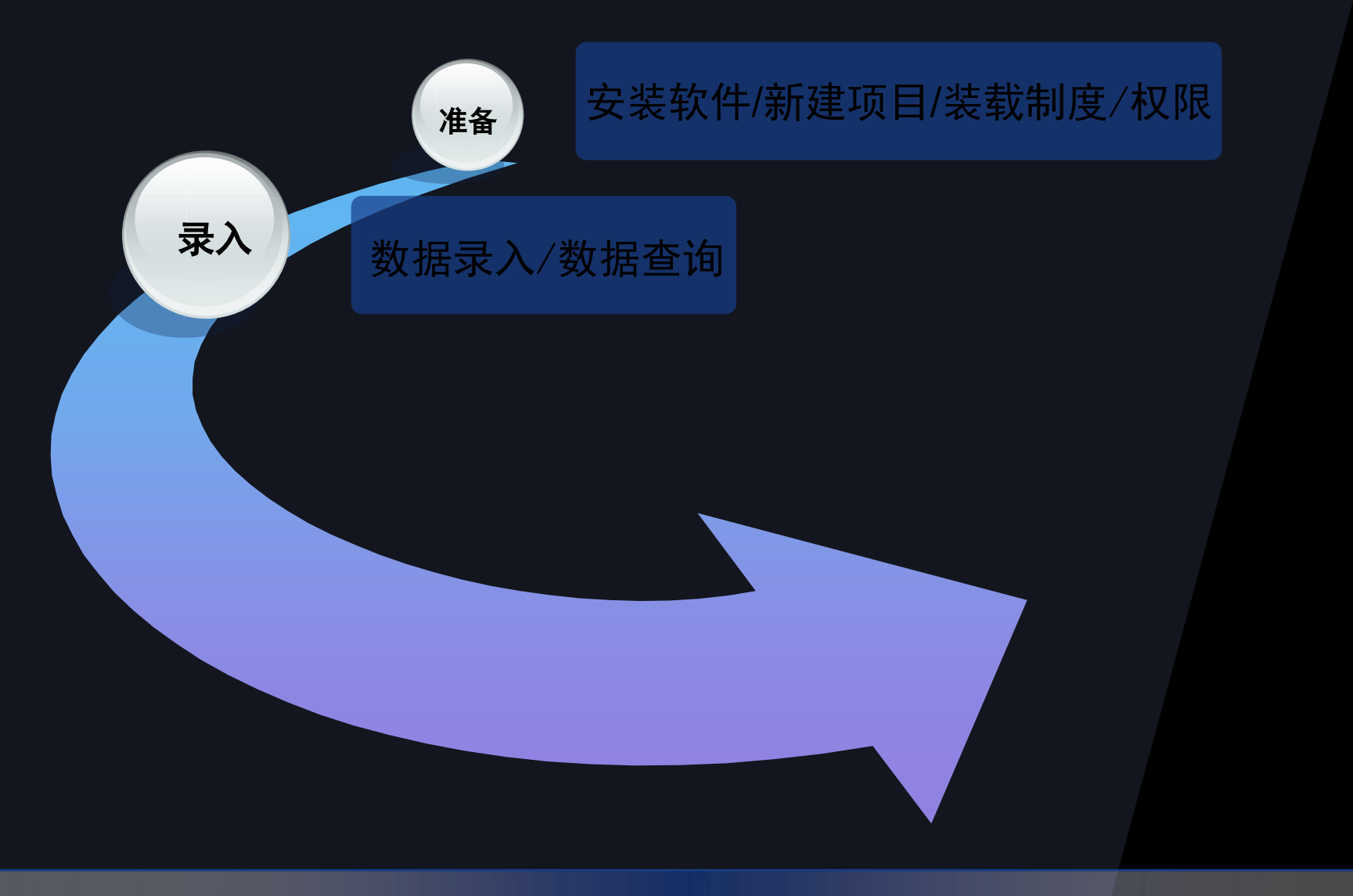

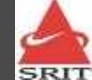

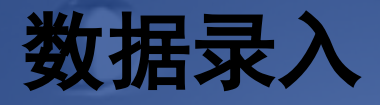

◆主要环节

- 登陆数据处理子系统
- 打开项目
- 选择调查对象
- 选择行政区划代码+回车
- 输入单位代码
- 按顺序录入
- 保存数据

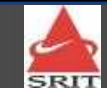

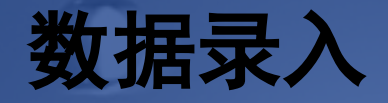

❖注意事项

- 选择调查对象->第一张基本情况表->行政区 代码->单位代码->其它数据
- 数据回填功能
- 折行不定长二维表
  - 下拉框模糊查找
  - 新增一页
  - 删除一行
  - 删除一页
- 不定长二维表
   行代码

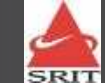

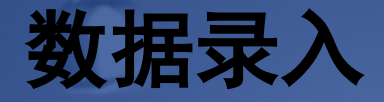

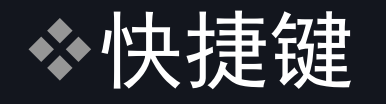

- Ctrl+s 保存当前数据
- 不定长二维表
  - Ctrl+\*删除一行
  - F8跳出
- ◆选择区中的调查对象列表

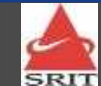

以上内容仅为本文档的试下载部分,为可阅读页数的一半内容。如 要下载或阅读全文,请访问: <u>https://d.book118.com/77530422021</u> <u>4011124</u>